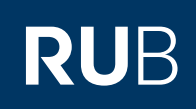

# **CAMPUS SHORTGUIDE** STUDIERENDE ZU EINER PRÜFUNG ANMELDEN

## FÜR HAUPTBENUTZER, FACHKOORDINATOREN & DAS SPEZIALRECHT "PRÜFUNGSADMINISTRATION"

#### Hinweise

Bevor Sie Studierende zu einer Prüfung anmelden können, muss für die Prüfung ein Anmeldeverfahren konfiguriert werden. Beachten Sie dazu unseren ShortGuide "Anmeldeverfahren für Prüfungen einrichten".

Anmeldung: Testdozent

Titel

Einführungs-

vorlesung 1

Einführungs-

seminar 2

LV-Nr.

900009

900010

Anmeldever-

fahren

Prüfungen/

Leistungen

2

Dozent

Testdozent

Testdozent

Für das Spezialrecht "Prüfungsadministration":

Öffnen Sie bitte die Übersicht der konkreten Prüfung, zu der Sie Studierende anmelden möchten und fahren anschließend mit Schritt 3 fort.

#### Schritt 1

Melden Sie sich bei Campus an.

- Wählen Sie das Semester aus, in dem die Veranstaltung stattfindet, für die Sie in einer Prüfung einen Studierenden anmelden möchten
- 2. Klicken Sie in der Zeile der Veranstaltung auf das Icon in der Spalte "Prüfungen/Leistungen".

| WS 14/15 💌    | 1          |
|---------------|------------|
| i Sitzungsend | e in 59:46 |

### INFORMATION

- Vorlesungsverzeichnis
- <u>Einrichtungen</u>
   <u>Veranstaltungsräume</u>
- Suchen

#### STUDIUM / LEHRE

- Prüfungen
- Veranstaltungen
- Module

Kreditpunkte:

| Schritt 2<br>Klicken Sie in der Über-<br>sicht der Prüfungen und<br>Leistungen auf den <u>Titel</u><br><u>der Prüfung</u> , zu der Sie<br>Studierende anmelden<br>möchten. | Details                                                                                                    | Anmeldeverfahr  | en Prüfun    | gen/Leistungen   |                 |                |      |  |  |
|----------------------------------------------------------------------------------------------------|----------------------------------------------------------------------------------------------------|-----------------|--------------|------------------|-----------------|----------------|------|--|--|
|                                                                                                    | PRÜFUNGEN                                                                                                    |                 |              |                  |                 |                |      |  |  |
|                                                                                                    | Prüfungssemester:                                                                                                    |                 | alle         | ▼                |                 |                |      |  |  |
|                                                                                                    | Leistungsa                                                                                                    | rt Kreditpunkte | Notenskala   | Prüfungssemester | Prüfungsperiode | Prüfungstermin | Raum |  |  |
|                                                                                                    | Klausur                                                                                                    | 03,00           | Drittelnoten | WS 14/15         | Periode 1       | 12.02.2015     |      |  |  |
|                                                                                                    | Neue Prüfung anlegen                                                                                                    |                 |              |                  |                 |                |      |  |  |
|                                                                                                    | <ul> <li>für an der Veranstaltung angemeldete Studierende erfassen:</li> <li>Liste sortiert nach Matrikelnummer</li> <li>Liste sortiert nach Name, Vorname, Matrikelnummer</li> <li>Liste mit Studierenden, die bislang keine Noten erhalten haben</li> </ul> |                 |              |                  |                 |                |      |  |  |
| Schritt 3<br>Klicken Sie auf den Reiter<br>"Anmeldeverfahren".                                                                                                    | Details Anmeldeverfahren Leistungsnachweise zur Prüfung                                                                                                    |                 |              |                  |                 |                |      |  |  |
|                                                                                                    | Zurück                                                                                                    |                 |              |                  |                 |                |      |  |  |
|                                                                                                    | PRÜFUNG                                                                                                    |                 |              |                  |                 |                |      |  |  |
|                                                                                                    | Leistungsart:                                                                                                    |                 | Klausu       | r                |                 |                |      |  |  |

03,00

| Schritt 4                                                          | Anmeldung: Testdozent               |                                                                           |                     |                 |               |                    |                           |                 |  |
|--------------------------------------------------------------------|-------------------------------------|---------------------------------------------------------------------------|---------------------|-----------------|---------------|--------------------|---------------------------|-----------------|--|
| Klicken Sie in der Über-<br>sicht des Anmeldeverfah-               | De                                  | tails A                                                                   | nmeldevei           | rfahren zur     | Prüfung       | Leistungsnachwo    | eise zur Prüfung          |                 |  |
| rens zur Prüfung auf den                                           | Ände                                | <u>rn</u>                                                                 |                     |                 |               |                    |                           |                 |  |
| Abmeldungen.                                                       | Anme                                | ldungen (T                                                                | eilnehmer)          |                 | 0 (0)         |                    |                           |                 |  |
|                                                                    | Liste                               | der An-/Ab                                                                | <u>meldungen</u>    |                 |               |                    |                           |                 |  |
|                                                                    |                                     |                                                                           |                     |                 |               |                    |                           |                 |  |
| Schritt 5                                                          | Zurü                                | <u>ck zur Seite</u>                                                       | Anmeldevei          | rfahren         |               |                    |                           |                 |  |
| Klicken Sie auf den Link                                           | Teilnehmer                          |                                                                           |                     |                 |               |                    |                           |                 |  |
| <u>Neue Annetuung</u> .                                            | 0                                   |                                                                           |                     |                 |               |                    |                           |                 |  |
|                                                                    | Neue Anmeldung                      |                                                                           |                     |                 |               |                    |                           |                 |  |
|                                                                    | Anmeldungen importieren             |                                                                           |                     |                 |               |                    |                           |                 |  |
|                                                                    | <u>Anme</u>                         | ldungen in                                                                | andere Vera         | nstaltungen/M   | lodule/Prüfur | ngen kopieren      |                           |                 |  |
|                                                                    | <u>Teilne</u>                       | hmer aus o                                                                | der Teilnehm        | erliste der Ver | anstaltungen  | / Module übernehme | <u>n</u><br>              |                 |  |
| Colorida C                                                         |                                     |                                                                           |                     |                 |               |                    |                           |                 |  |
| Schritt 6<br>Tragen Sie die Matrikel-                              | ANMELDUNG ANLEGEN                   |                                                                           |                     |                 |               |                    |                           |                 |  |
| nummer der studierenden                                            | Matrikelnummer: 108055102022 Suchen |                                                                           |                     |                 |               |                    |                           |                 |  |
| ein und klicken Sie auf                                            |                                     |                                                                           |                     |                 |               |                    |                           |                 |  |
| "Suchen".                                                          | Zurüc                               | <u>k zur Anm</u>                                                          | <u>eldungsliste</u> |                 |               |                    |                           |                 |  |
|                                                                    |                                     |                                                                           |                     |                 |               |                    |                           |                 |  |
| Schritt 7                                                          | ANM                                 | ELDUNG AN                                                                 | ILEGEN              |                 |               |                    |                           |                 |  |
| <ol> <li>Wählen Sie den Anmel-<br/>destatus der studie-</li> </ol> | Matrikelnummer: 108055102022 Suchen |                                                                           |                     |                 |               |                    |                           |                 |  |
| renden Person aus der                                              | Name                                | Name: Susi                                                                |                     |                 | Susi Student  | usi Student        |                           |                 |  |
| Dropdown-Liste aus.<br>2. Klicken Sie auf "Spei-                   | Statu                               | s:                                                                        |                     |                 | Teilnahme     |                    | 1                         |                 |  |
| chern", um die Anmel-<br>dung abzuschließen                        | Speichern Speichern und Neu         |                                                                           |                     |                 |               |                    |                           |                 |  |
| oder auf "Speichern und                                            |                                     |                                                                           |                     |                 |               |                    |                           |                 |  |
| Neu", um eine weitere<br>Person anzumelden.                        |                                     |                                                                           |                     |                 |               |                    |                           |                 |  |
|                                                                    |                                     |                                                                           |                     |                 |               |                    |                           |                 |  |
| Am 7iel                                                            | Anme                                | ldung: Tes                                                                | tdozent             |                 |               |                    |                           |                 |  |
| Die Liste der Anmeldun-                                            | Zurück zur Seite Anmeldeverfahren   |                                                                           |                     |                 |               |                    |                           |                 |  |
| gen wurde um die neue<br>Anmeldung ergänzt.                        | Teilnehmer                          |                                                                           |                     |                 |               |                    |                           |                 |  |
| , annotading of ganza                                              |                                     |                                                                           |                     |                 |               |                    |                           |                 |  |
|                                                                    | Neue                                | Anmeldun                                                                  | 1                   |                 |               |                    |                           |                 |  |
|                                                                    | Anme                                | ldungen in                                                                | portieren           |                 |               |                    |                           |                 |  |
|                                                                    | Anme                                | Anmeldungen in andere Veranstaltungen/Module/Prüfungen kopieren           |                     |                 |               |                    |                           |                 |  |
|                                                                    | <u>Teilne</u>                       | eilnehmer aus der Teilnehmerliste der Veranstaltungen / Module übernehmen |                     |                 |               |                    |                           |                 |  |
|                                                                    | Liste                               | der Annie                                                                 | nuungen             | Anmoldo         |               |                    |                           |                 |  |
|                                                                    |                                     | Ändern                                                                    | Löschen             | verlauf         | Nachnam       | e <u>Vorname</u>   | Matrikelnummer            | <u>Status</u>   |  |
|                                                                    |                                     |                                                                           | ×                   |                 | Susi          | Student            | 108055102022              | Teilnahme       |  |
|                                                                    | Alle a                              | auswählen                                                                 | Alle abwä           | hlen            |               |                    |                           |                 |  |
|                                                                    |                                     |                                                                           |                     |                 |               |                    |                           |                 |  |
| Für weitere Informationen ur                                       | nd Anle                             | itungen z                                                                 | u Campus            | s beachten      | Sie bitte u   | insere Benutzerh   | ilfen, die Ihnen auf unse | ren Hilfeseiten |  |
| für Bedienstete unter → ww                                         | w.rub.c                             | le/ecam                                                                   | pus/camp            | ous zur Ver     | fügung ste    | ehen.              |                           |                 |  |
| Ihr eCampus-Team                                                   |                                     |                                                                           |                     |                 |               |                    |                           |                 |  |